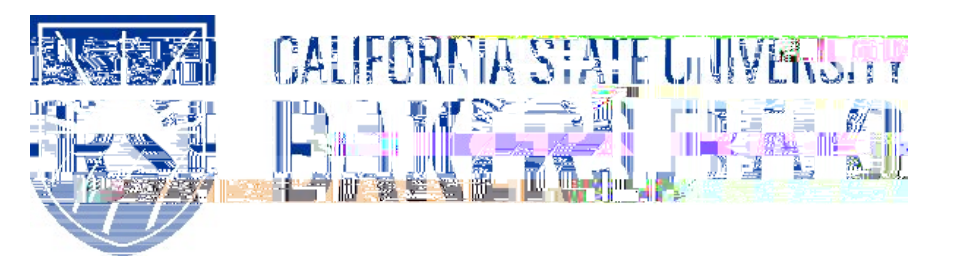

Human Resources 9.0 Time and Labor: Enter Time Worked Quick Reference Guide

Human Resources 9.0 Time and Labor -: Enter Time Worked Quick Reference Guid

## 1.0 Introduction

Time and Labor is a component within the PeopleSoft Human Capital Management (HCM) suite of applications. It provides the ability to enter and report hourly employee or student time online. Before you can be paid for time worked, each of these steps must be completed:

| Step                                           | Person Responsible       |
|------------------------------------------------|--------------------------|
| 1. Enter Time Worked                           | Hourly Employee/Student  |
| 2. Print Timesheet (if required by department) | Hourly Employee/Student  |
| 3. Print Adjustment Timesheet (if applicable)  | Hourly Employee/Student  |
| 4. Approve Reported Time                       | Department Time Approver |

This guide describes step #1.

## 1.1 General Information

### DEADLINES

You must

# 2.0 Log ging in to myHR

|    | Steps                                                                                                    | Illustrations                  |
|----|----------------------------------------------------------------------------------------------------|--------------------------------|
| 1. | Login to myHR. Enter your Net ID,<br>Password, and click button.<br>If you need help obtaining and/or using your Net ID,<br>refer to the <sup>3</sup> ) L tink/e/viser? & O L F N helpHildkH ´<br>located on the myHR web page for assistance. |                                |
| 2. | Now that you are logged in, please remember the following tips:<br>x Use your Add to Favorites to save time.<br>x Sign out when you are done<br>x                                                                                              | Home Add to Favorites Sign out |

Human Resources 9.0 Time and Labor -: Enter Time Worked Quick Reference Guid

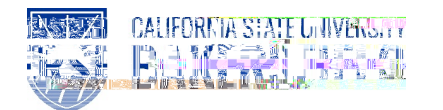

2. If you have only one active job, the Timesheet will be displayed. Enter the total number of hours worked on each calendar day: Timesheet ChangeStart Date b Employee ID: 0004 entering new date a clicking refresh Joh Title SSP II Employee,Record Number -0 Select for Instructions Timesheet can be V  $\overline{\mathbf{v}}$ viewed by day, week 11/30/2015 🛐 🔗 Refresh Veek \*Doto www.com 14**0**12 Reported Hours: full Pay Period mont -0.0 Hours-(Time Period) Reported time on or before 11/30/2015 is for a prior period. Service and the service of the service of the servi Timesheet Fri Sat 12/4 12/5 Sun 12/6 Mon Tue Wed Thu 11/30. 12/1 12/2 Total Time Reporting Code Teekoseup 12/2 Enter total hours Q 🖃 🛨 3.0 5.5 68 worked for each CIT - Citizen Time/Voting & Oath - + applicable date Q CODAL - CO Designated Admin. Leave DOCK - Informal Dock - + Q FL - Funeral HG5 - Planned Holiday Pay @ 1.0 n Panarted Jigo-Statur-Usalest to 20年に「1971年)とある60日前にはなった。 1日 21 - 日日) 48月 1日 T - 日日) 48月 <u>Creati (Terrer</u> 🖪 1 of 1 🕨 Last Reported Time Status 1.J.J-J.By Mitty Stop demaed Withers Date Status ments D DDE ML - MOItary Leave Т MPX-MaturityPaturity#dogsion SDL - Grean Donor Lease. Reported Hours Summary - se lect to view OTPR: Osertime Paid @ 1.5 OTST - Overtime Paid 🧕 1.0 Balances - select to view POL - Professional Dres The Time Reporting Code ^Z 'must be selected fro the drop down menu for Subm time reported. Any other e will void the transaction. Punch Timeshe et Self Service (note: student job positions Time Reporting shoulddefault to ^ Z '\_• Any hours worked after midnight should be entered on the following day. Enter time in tenths of an hour increments (i.e. .3, .5, .8) using the following table to report fractions of hours:

| Minutes | Tenths |
|---------|--------|
| 1-15    | 0.3    |
| 16-30   | 0.5    |
| 31-45   | 0.8    |
| 46-60   | 1.0    |

Human Resources 9.0 Time and Labor -: Enter Time Worked Quick Reference Guid

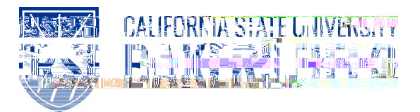

Human Resources 9.0 Time and Labor -:Enter Time Worked Quick Reference Guid

### 4.0 Adjustments

As previously mentioned, any corrections to a prior pay period will be considered an Adjustment and must be reported on an Adjustment Timesheet. This includes a situation where no time was entered or submitted for a month. To print an Adjustment Timesheet, refer to the Quick Reference Guide entitled <sup>3</sup> 3 U L Q W L Q J < R X U \$G M > 7 L P H V K(http://www.csub.edu/BAS/hr/HR\_Forms\_WebPage/index.html)

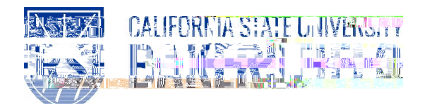

### 5.0 Getting Help

If you are unsure or need assistance, please consider the preferred sources or order in which to contact listed below:

- x Click the Click Hars for Detailed Instructions, when the link is available
- x HR website for Business Process Guides (<u>http://www.csub.edu/BAS/hr/HR Forms WebPage/index.html</u>)
- x Check with your department admin or timekeeper, if appropriate
- x Check with your manager
- x Email Human Resources at hr@csub.edu.
- x Contact Help Desk at 654-2307